## **COMO CADASTRAR PRODUTOS**

O usuário deverá abrir o Sistema Gdoor, clicar no ícone "ESTOQUE".

Selecionar a opção "NOVO", para cadastrar um novo produto.

| 🖰 Cadastro de estoque        |                                      |                                       |                            |          |                            |            |                   | - 0   |
|------------------------------|--------------------------------------|---------------------------------------|----------------------------|----------|----------------------------|------------|-------------------|-------|
| Custos Composiçã             | o Nº de Associaçi<br>série Associaçi | <b>ão</b> Impressos                   | Grade Preços               | Balanças | Busca<br>preço             | «          | $\langle \rangle$ | ≫     |
| < Descrição                  |                                      |                                       |                            |          |                            |            |                   | Ativo |
| Código: Barras:<br>Novo      |                                      | Código CEST:                          | Código NCM:                |          |                            | Fotogr     | afia:             |       |
| Descrição:                   |                                      | -                                     |                            |          |                            |            |                   |       |
| Und.Saida:                   | Und.Entrada:                         | Und.Tributável                        | Qtd Tributável<br>0,000    |          |                            |            |                   |       |
| Fator de Conversão:<br>1,000 | Fat. conv. refe<br>1,00000           | rência: Qtd. ref<br><mark>0,00</mark> | erência:                   |          |                            |            |                   |       |
| Tamanho:                     | Con                                  | Peso:<br>0,0000                       | Kg                         |          |                            |            |                   |       |
| Associação                   |                                      |                                       |                            |          |                            |            |                   |       |
| Fornecedor:                  |                                      |                                       | ~                          |          |                            |            |                   |       |
| Grupo:                       |                                      |                                       | ~                          |          | Ø                          | :          | ×                 |       |
| Família:                     |                                      |                                       | ~                          |          | Última ven                 | da:        | Última cor        | npra: |
| Características:             |                                      |                                       | ~                          |          | 11                         |            | 11                |       |
| Quantidades:                 |                                      |                                       |                            |          | Preço altera<br>21/05/2020 | ado<br>)   | Vida útil a<br>// | té:   |
| Estoque: Ideal:<br>0,00 0,00 | Saldo:<br>0,00                       | NF-e não autoriz<br>0,000             | adas: Disponível:<br>0,000 |          | Validade                   | (Dias):    | 0                 |       |
| Reservada:<br>0,000          | Ped. Compra:<br>0,00                 |                                       | Ped. Venda:<br>0,00        |          |                            |            |                   |       |
| < Valores:                   |                                      |                                       |                            |          | Efetua                     | r controle | e de validade     |       |
| S R\$0,00 R\$0               | o médio: Lucro bruto:<br>,00 0,00 %  | Venda:<br>R\$0,00                     | Atacado:<br>R\$0,00        |          |                            |            |                   |       |
| _                            |                                      |                                       | Qtd para Atacado           |          |                            |            |                   |       |
|                              |                                      | iii aa 🚝                              |                            |          |                            |            |                   |       |
| stagem Ficha Novo            | Replica Desfazer Salvar Ap           | aga Agrupa Campos                     | s Listas Imprime           |          |                            |            |                   |       |

É necessário preencher os seguintes campos: CÓDIGO NCM E DESCRIÇÃO DO PRODUTO.

CAMPOS OPCIONAIS:

Preço de custo

Preço de venda

<u>Quantidade</u> (para informar quantidade é necessário segurar a tecla CTRL do teclado pressionada e clicar uma única vez no campo estoque, soltar a tecla CTRL e informar a quantidade).

Depois de preenchidos todos os campos, clicar no ícone "SALVAR".